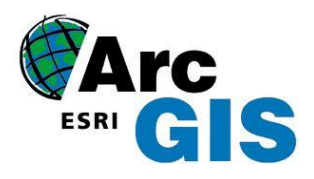

3D Analyst

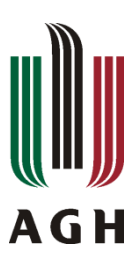

Celem ćwiczenia jest zapoznanie się z narzędziami do wizualizacji, analizowania oraz tworzenia powierzchni 3D. Dzięki ArcGIS 3D Analyst można przeglądać zestawy danych w trzech wymiarach z wielu punktów obserwacji, modelować powierzchne, a dodatkowo, dzięki funkcji drapowania powierzchni danymi z warstw danych rastrowych i wektorowych, tworzyć realistyczne obrazy terenu.

## 1. Cele dydaktyczne

- Zapoznanie się z ArcScene,
- Praca z danymi trójwymiarowymi Wizualizacja 3D drapowanie obrazów na powierzchnie terenu.

# 2. Wykorzystywane dane

Podczas wykonywania ćwiczeń wykorzystywane będą dane dla obszaru Death Valley: **dvtin** - zestaw danych zawierający powierzchnię terenu – model TIN, **dvim3.TIF** – obraz radarowy udostępniony przez NASA/JPL/Caltech, **3D\_Default.gdb** – geobaza.

# 3. Przebieg ćwiczenia

- Przygotowane danych do analizy
- Drapowanie obrazu,
- Skalowanie wysokości obrazu po drapowaniu.

## Przygotowanie do analizy

Pierwszym krokiem przed przystąpieniem do analiz jest pobranie danych, które znajdują się w katalogu I:\kgabor\3DAnalyst\Exercise1\_3DAnalyst. Cały katalog Exercise1\_3DAnalyst należy skopiować do folderu roboczego, w którym będą zapisywane wyniki.

- Uruchom program *ArcCatalog* Start> Wszystkie Programy> ArcGIS> ArcCatalog.
- Z paska Standardowego w ArcCatalog wybierz ikonę Podłącz folder <sup>1</sup>, nawigując się do miejsca na dysku, gdzie zapisano dane, wskaż katalog Exercise1\_3DAnalyst.

Uruchomienie narzędzi 3D Analyst:

- Z głównego menu wybierz Dostosuj >> Rozszerzenia, z dostępnej listy wybierz rozszerzenie 3D Analyst,
- Zamknij okno Rozszerzenia wybierając przycisk Zamknij.

| Wybierz rozszerzenia, których cho                                                                  | esz używać.                                          |
|----------------------------------------------------------------------------------------------------|------------------------------------------------------|
| Geostatistical Analyst                                                                             |                                                      |
| Publisher                                                                                          |                                                      |
| Schematics                                                                                         |                                                      |
| Spatial Analyst     Tracking Analyst                                                               |                                                      |
|                                                                                                    |                                                      |
|                                                                                                    |                                                      |
|                                                                                                    |                                                      |
|                                                                                                    |                                                      |
|                                                                                                    |                                                      |
|                                                                                                    |                                                      |
|                                                                                                    |                                                      |
|                                                                                                    |                                                      |
| Opis:<br>3D.Analvet 10.2.2                                                                         |                                                      |
| Opis:<br>3D Analyst 10.2.2<br>Copyright ©1999-2014 Esri Inc. Al                                    | Rights Reserved                                      |
| Opis:<br>20 Analyst 10.2.2<br>Copyright ©1999-2014 Esri Inc. Al<br>Dostarcza narzędzi do modelowan | Rights Reserved<br>ia powierzchni i wizualizacji 3D. |
| Opis:<br>3D Analyst 10.2.2<br>Copyright ©1999-2014 Ean Inc. Al<br>Dostarcza narzędzi do modelowan  | Rights Reserved<br>la powierzchni i wizualizacji 3D. |
| Opis:<br>30 Analyst 10.2.2<br>Copyright ©1999-2014 Esri Inc. Al<br>Dostarcza narzędzi do modelowan | Rights Reserved<br>ia powierzchni i wizualizacji 3D. |

#### Podgląd danych 3D w ArcCatalog

W drzewie katalogu w programie ArcCatalog nawiguj się do podłączonego wcześniej katalogu Exercise1\_3DAnalyst.

- C:\Users\wlasciciel\Exercise1\_3DAnalyst
  - 🕀 🧰 Data
    - 🔷 Death Valley Terrain.lyr
    - 📄 Readme.txt

W drzewie katalogu wskaż *Death Valley Terrain*, następnie w głównym oknie *ArcCatalog* przejdź do zakładki *Podgląd*, po wykonaniu tej czynności uzyskujemy następujący efekt:

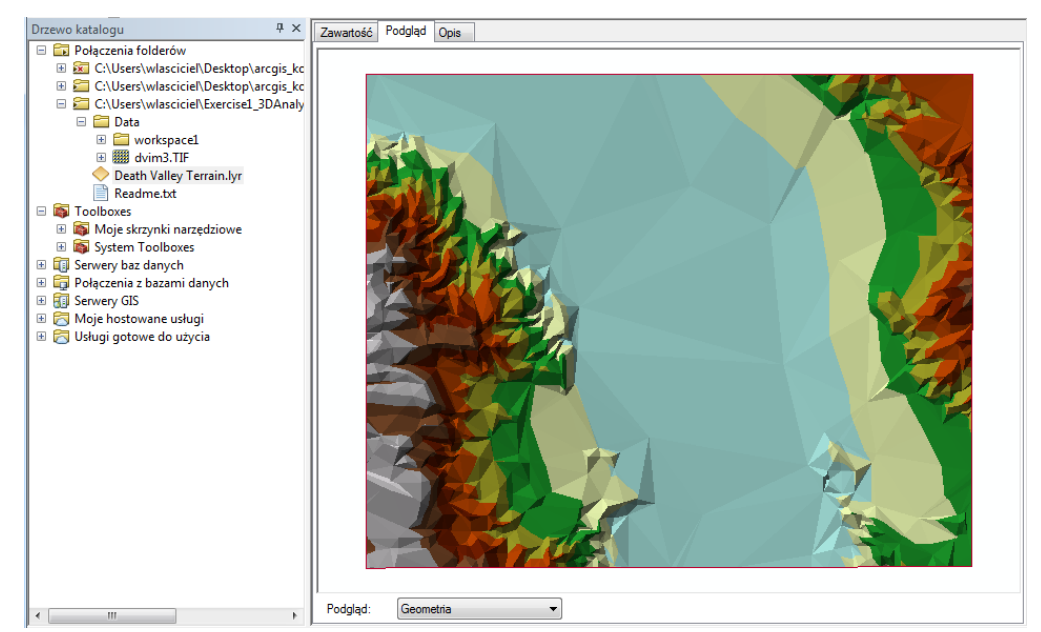

Uruchomienie narzędzi *3D Analyst* pozwala na przeglądanie danych w trzech wymiarach. W celu przeglądania danych w 3D, zmień sposób wyświetlania danych, w oknie *Podglądu* z dostępnej listy wybierz *Widok 3D*.

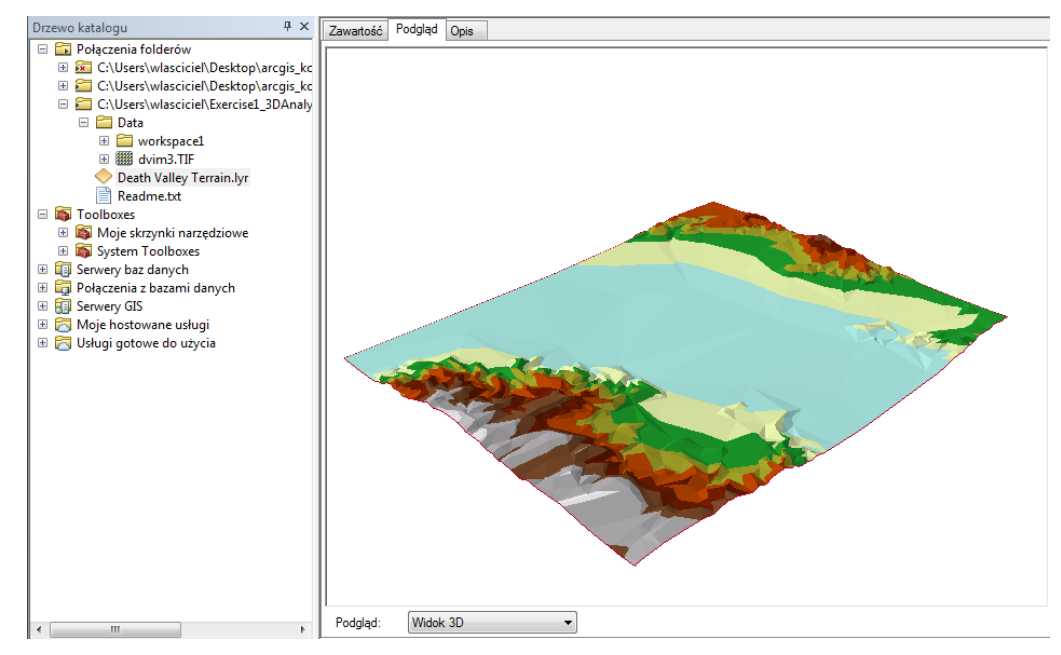

 Uruchom nowy pasek narzędziowy Narzędzia widoku 3D, z głównego menu wybierz Dostosuj >> Paski Narzędziowe, z dostępnej listy wybierz Narzędzia widoku 3D,

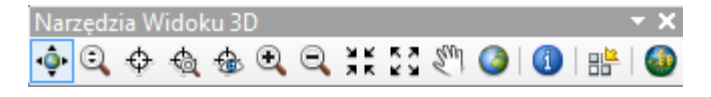

Zapoznaj się z podstawowymi narzędziami służącymi do ustawiania widoku:

🖭 - Nawiguj – narzędzie to pozwala na obracanie widoku, a także pomniejszanie i powiększanie widoku,

Wyniki identyfikacji

⊡ · Death Valley Terrain

Warstwy:

I Powiększ/Pomniejsz,

- Pełny zasięg,

🖑 - Przesuń.

Sprawdź jak działa narzędzie <sup>1</sup> - *Identyfikuj*, wybierz narzędzie kliknij w dowolnie wybranym miejscu na modelu TIN. W oknie *Wynik identyfikacji* wyświetlone zostaną następujące wartości:

- wysokość,
- spadek,
- ekspozycja.

W kolejnym kroku wykorzystując narzędzie 🕓

- ArcScene, przejdziemy do budowania scen składających się z różnych danych.

### Praca w ArcScene:

Nazwa:

Dane typu:

W ArcCatalogu z paska Narzędzia widoku 3D, wybierz narzędzie 🖤, które uruchamia aplikacje ArcScene.

Dodaj

Anuluj

•

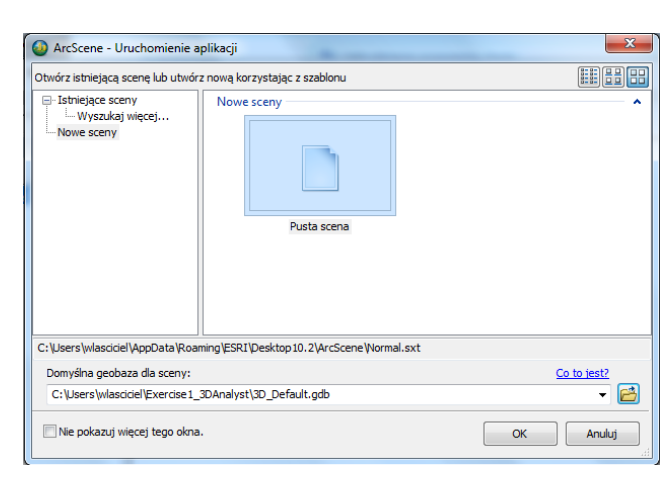

- Zatwierdź zmiany klawiszem OK.,
- Zamknij ArcCatalog.

Wykonał/a: Katarzyna Gabor w oparciu o 3D Analyst Tutorial

3D\_Default.gdb

Geobazy domyślne

|                  | Wysokość                | -59.5   |
|------------------|-------------------------|---------|
|                  | Spadek (stopnie)        | 0.545   |
|                  | Ekspozycja              | 313.222 |
|                  | Wartość znacznika Czoła | 0       |
|                  | Wartość znacznika Węzła | 0       |
|                  |                         |         |
|                  |                         |         |
|                  |                         |         |
|                  |                         |         |
| sie z różnych    | danych                  |         |
| Siç 2 i Oziriyen | uarrych.                |         |
|                  |                         |         |
|                  |                         |         |
|                  |                         |         |

Adres: (506259.259066 4043364.292089)

Własność

-

Wartość

- Kliknij na zakładkę Katalog znajdującą się po prawej stronie okna ArcScene, w drzewie warstw nawiguj się do podłączonego katalogu Exercise1\_3DAnalyst,
- Dodaj do wyświetlania warstwę *Death Valley Terrain*, wykonaj tą czynność przeciągając warstwę z okna *Katalogu* do *Tabeli zawartości ArcScene*,

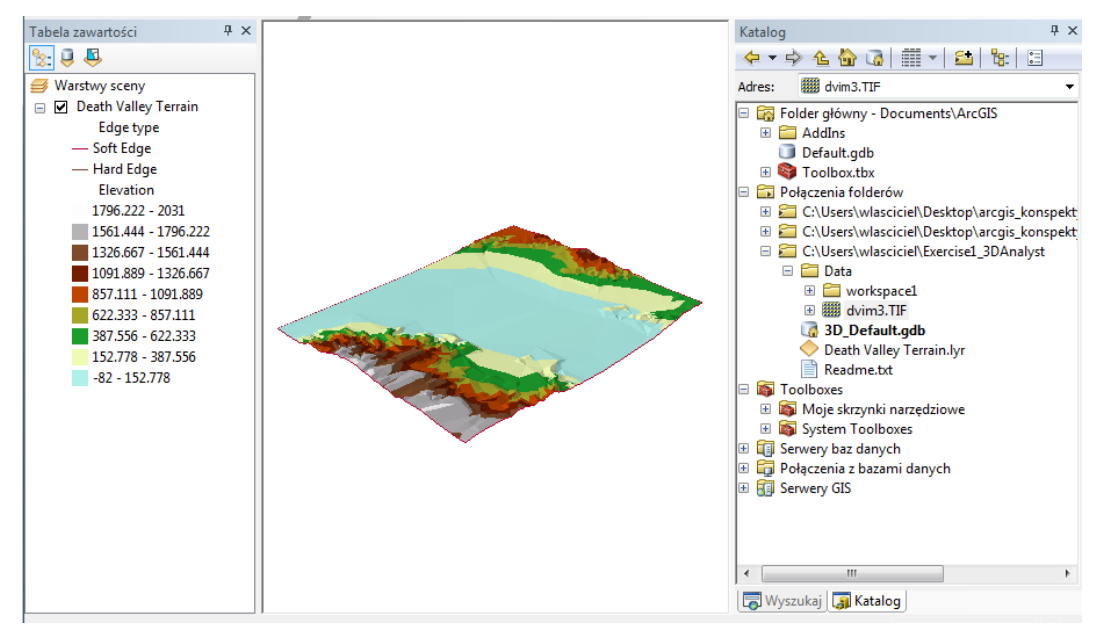

 Do wyświetlania dodaj dvim3.TIF, znajdujący się w katalogu Data, przeciągając go z okna Katalogu do Tabeli zawartości ArcScene. Zauważ, że obraz dodawany jest w płaszczyźnie o wysokości zerowej.

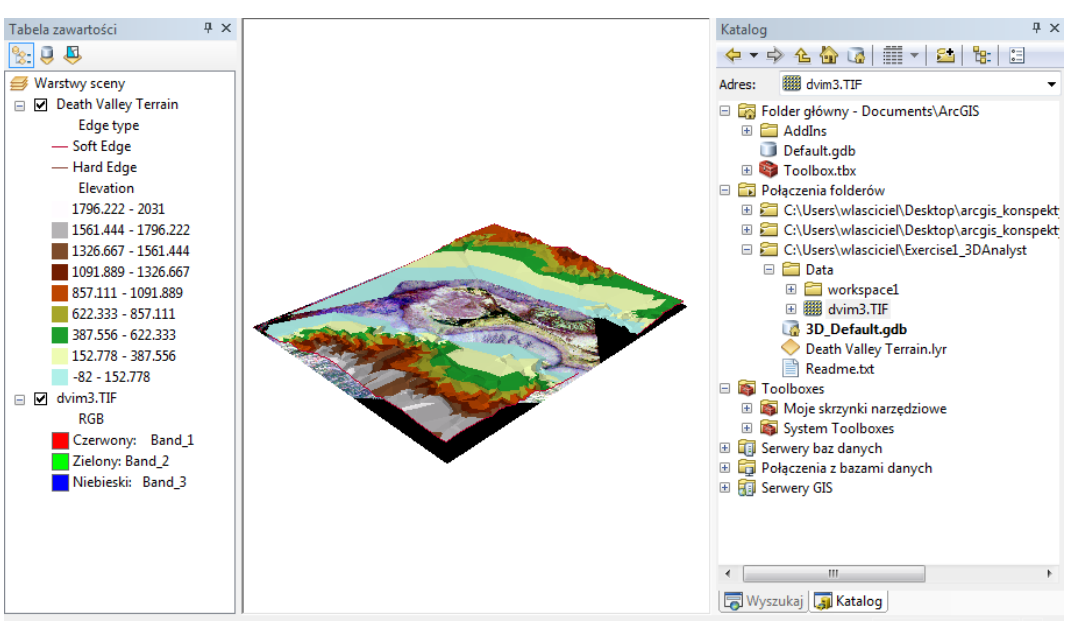

• Po wygaszeniu warstwy *Death Valley Terrain*, możemy zobaczyć cały obraz. Czarne obszary, są fragmentami obrazu, które niezawieraną danych.

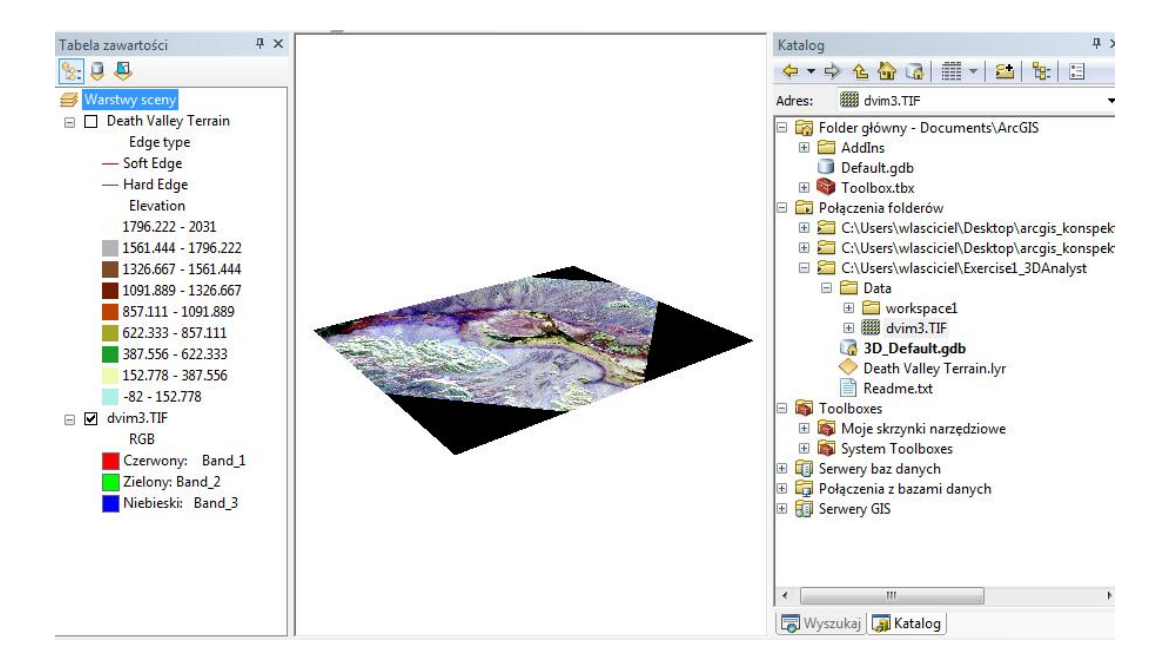

### Drapowanie obrazu:

- Otwórz właściwości obrazu dvim3.TIF: W tabeli zawartości ArcScene wskaż dvim3.TIF, prawy klawisz myszy (PMK) i z dostępnego menu kontekstowego wybierz Właściwości, dvim3.TIF >PKM>> Właściwości,
- W oknie Właściwości przejdź do zakładki Wysokości bazowe, w polu Wartości z powierzchni wybierz
- opcje **Udrapowane na zadanej powierzchni,** z rozwijalnej listy wybrany zostanie model powierzchni **dvtin**, ponieważ jest to jedyny dostępny model.
- Zatwierdź zmiany klawiszem OK,

| ólne  | Źródła Zasięg Wyświetlanie Symbolizacja Wysokości baz            | owe Renderowanie |
|-------|------------------------------------------------------------------|------------------|
| Wyso  | okość z powierzchni                                              |                  |
| 🔘 Br  | rak wartości wysokości z powierzchni                             |                  |
| 0 U   | Idrapowane na zadanej powierzchni:                               |                  |
| ſ     | C:\Users\wlasciciel\Exercise1_3DAnalyst\Data\workspace1\dvtin    | ▼ 🗃              |
| [     | Rozdzielczość rastra                                             |                  |
| Wyso  | okości z obiektów                                                |                  |
| () Br | rak obiektów posiadających wysokości                             |                  |
| ) U   | lżyj wartości wysokości zawartych w obiektach warstwy            |                  |
| V     | Współczynnik konwersji wartości wysokości do jednostek<br>sceny: | własny 🔻 1.0000  |
| ) U   | lżyj wartości stałej lub wyrażenia:                              |                  |
|       | 0                                                                |                  |
| Przes | sunięcie warstwy                                                 |                  |
| Doda  | aj stałą wysokość przesunięcia w jednostkach sceny: 0            |                  |
|       |                                                                  |                  |
|       |                                                                  |                  |
|       |                                                                  |                  |
| ustav | wianiu wysokości bazowych                                        |                  |
|       |                                                                  |                  |
|       |                                                                  |                  |
|       |                                                                  |                  |
|       |                                                                  |                  |

W wyniku wykonanych czynności, nasz obraz zostanie nałożony na powierzchnie terenu:

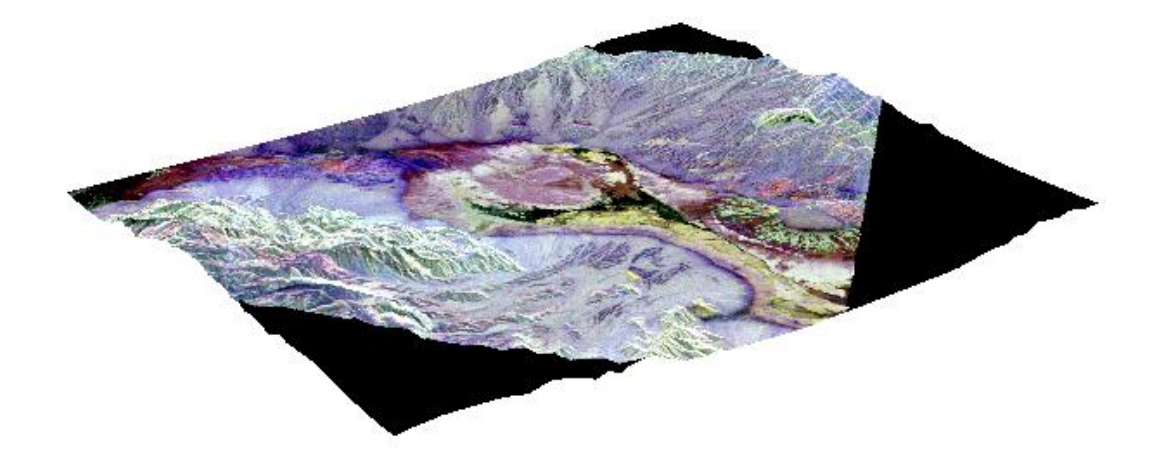

• Przyjrzyj się otrzymanemu wynikowi korzystając z narzędzi do manipulacji widoku,

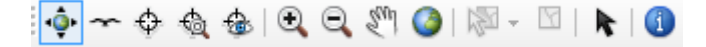

Drapowany obraz radarowy na powierzchne terenu pozwala zauważyć relacje pomiędzy kształtami i teksturami obiektów, które tworzą powierzchnie.

### Skalowanie wysokości:

Ponieważ scena obejmuje duży obszar ponad 2000 m, w celu zwiększenia głębi obrazu, aby zauważyć subtelne cechy, należy przeskalować jego wysokości.

 W tabeli zawartości ArcScene wskaż Warstwy sceny >> PKM>> Właściwości sceny – w oknie dialogowym Właściwości sceny istnieje możliwość ustawienia właściwości do wszystkich warstw sceny.

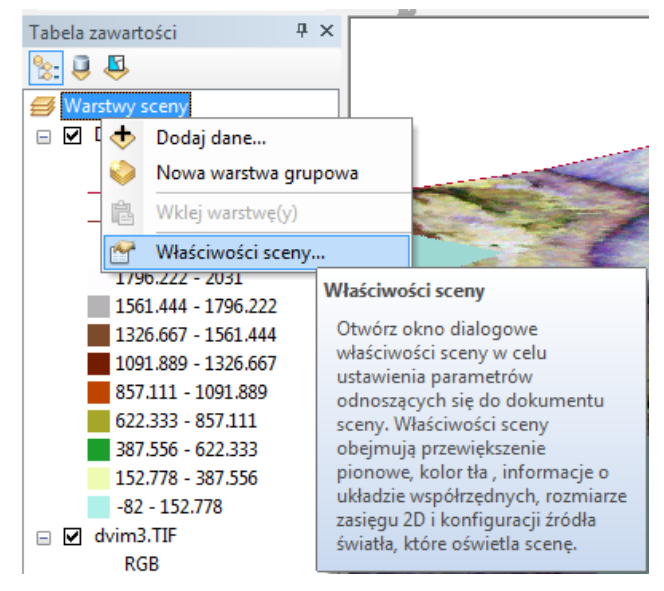

- Przejdź do zakładki Ogólne,
- W polu Przewiększenie pionowe wpisz wartość 2,
- Zatwierdź zmiany klawiszem OK.

Otrzymane wysokości terenu są teraz dwukrotnie wyższe, dzięki czemu możemy rozróżnić więcej elementów.

| Opis:                                                                                  |                                                                                                    |  |
|----------------------------------------------------------------------------------------|----------------------------------------------------------------------------------------------------|--|
|                                                                                        | 4<br>•                                                                                                    |  |
| Przewiększenie<br>pionowe:                                                             | 2   Oblicz z zasięgu                                                                                                    |  |
| Kolor tła:                                                                             | Przywróć domyślne     Używaj domyślnie we wszystkich nowych     dokumentach                                                                                      |  |
| Uaktywnij ob<br>Podczas stosow<br>naciśnij lewy kla<br>ma się obracać s<br>się obraca. | wót animowany<br>ania narzędzia Nawigacji do obracania sceny,<br>wisz myszy i przeciągnij w kierunku, w którym<br>scena, a następnie zwolnij przycisk, gdy scena |  |
|                                                                                        |                                                                                                    |  |

Wynik przeskalowania przedstawia poniższy slajd:

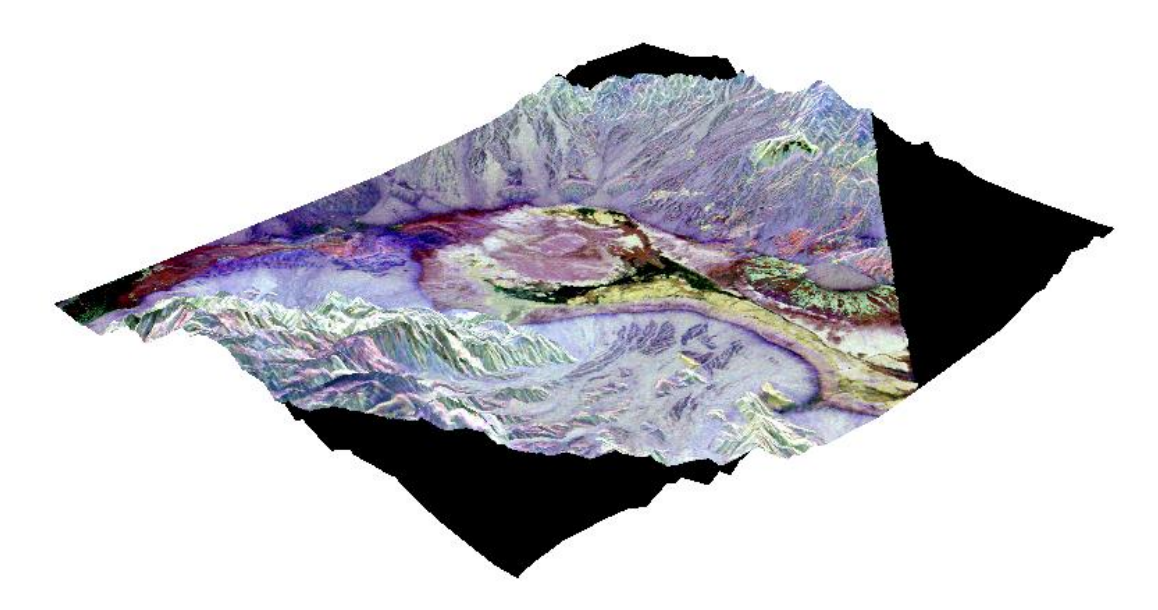

## Zapisywanie sceny:

Z menu głównego wybierz **Plik >> Zapisz jako**, przejdź do katalogu *Exercise1\_3DAnalyst*, nadaj nazwę zapisywanemu pliku *Deathvalley.sxd* i kliknij **Zapisz**.